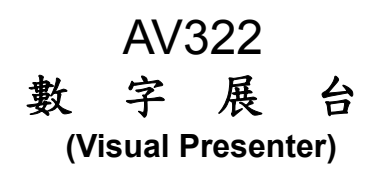

# 使用手册-繁體中文

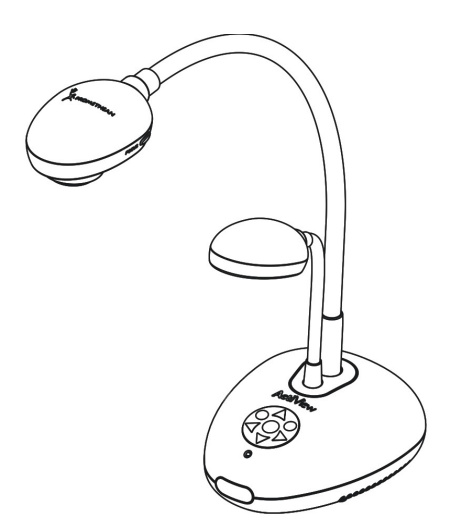

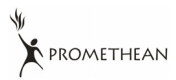

繁體中文 - 0

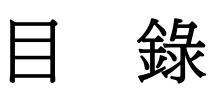

| 版 | 權          | 資          | 訊                   | 3  |
|---|------------|------------|---------------------|----|
| 第 | 1 1        | 章          | 安全指示                | 4  |
|   | 安          | <b>`</b> 全 | 措施                  | 4  |
|   | F          | СС         | <u> </u>            | 5  |
|   | El         | N5         | 5022 (CE 輻射) 警告     | 5  |
| 第 | <b>2</b> ] | 章          | 配件清單                | 6  |
| 第 | 3 ī        | 章          | 產品操作說明圖             | 7  |
|   | 3.         | 1          | 簡報者與文件相關位置          | 8  |
|   | 3.         | 2          | 正確使用狀態              | 8  |
| 第 | 4          | 毻 纾        | 安裝與連接               | 9  |
|   | 4.         | 1          | 系統連接圖               | 9  |
|   | 4.         | 2          | 連接周邊設備              | 10 |
|   | 4.         | 3          | 開始使用                | 12 |
|   | 4.         | 4          | 安裝驅動程式及應用軟體ActiView | 13 |
| 第 | <b>5</b> ] | 章D         | NP 切換設定             | 16 |
|   | 5.         | 1          | 連接投影機或螢幕時           | 16 |
|   | 5.         | 2          | 連接電視時               | 17 |
| 第 | 6 ī        | 章          | 控制面板/遙控器按鍵與螢幕菜單介紹   | 18 |
|   | 6.         | 1          | 控制面板/遙控器按鍵功能說明      | 18 |
|   | 6.         | 2          | 螢幕菜單                | 19 |
| 第 | <b>7</b> i | 章          | 常用功能說明              | 21 |
|   | 7.         | 1          | 我要切換影像來源            | 21 |
|   | 7.         | 2          | 我要讓文字更清晰/圖片色彩層次豐富   | 21 |
|   |            |            |                     |    |

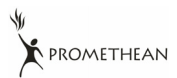

| 我要  | 放大/縮小                                  | 21                                  |
|-----|----------------------------------------|-------------------------------------|
| 我要  | 自動對焦                                   | 21                                  |
| 我要  | 調整亮度                                   | 22                                  |
| 我要  | 開關燈源                                   | 22                                  |
| 我要  | 自動調整影像的最佳亮度及焦距                         | 22                                  |
| 我要  | 凍結影像                                   | 22                                  |
| 我要  | 擷取影像                                   | 23                                  |
| 我要  | 瀏覽已擷取的影像                               | 23                                  |
| 我要  | 刪除已擷取的影像                               | 23                                  |
| 我要  | 設定關機自動刪除己儲存的影像(Auto Erase)             | 24                                  |
| 我要  | 切換即時影像的局部頁面 (PAN)                      | 24                                  |
| 我要  | 放映投影片 <b>(Slide Show )</b>             | 24                                  |
| 我要  | 影像比對(比較即時影像與儲存影像(PBP))                 | 26                                  |
| 我要  | 恢復出廠預設值(Factory Reset)                 | 27                                  |
| 與電  | 腦連結相關                                  | 27                                  |
| 7.1 | 我要在微軟小畫家插入圖片                           | 27                                  |
| 7.2 | 我要在MS-Word插入圖片                         | 28                                  |
| 7.3 | 我要改變AV322 設定,然後擷取圖片在MS-Word            | 29                                  |
| 7.4 | 我要設定AV322 為Skype網路攝影機                  | 30                                  |
| 7.5 | 我要將AV322 當成PC Camera (PC攝影機)           | 31                                  |
| 7.6 | 我要連接互動式電子白板                            | 31                                  |
| 基接顯 | i微鏡                                    | 32                                  |
| 常見間 | 周題排除                                   | .33                                 |
|     | 我我我我我我我我我我我我我我我我我我我我我我我我我我我我我我我我我我我我我我 | 我要放大/縮小       我要自動對焦         我要調整亮度 |

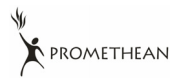

# 版權資訊

版權所有© Promethean Ltd.保留所有權利。

Promethean為Promethean Ltd.正進行註冊的商標。

若未獲得Promethean Ltd.之書面同意,不得以任何方式複製、重製、或傳送本檔,除非因爲購買本產品可複製本檔當備份。

爲了持續改良產品,謹此保留變更產品規格,恕不另行通知。本檔內之資訊可能變更,恕不另行通知。

爲完整解釋或描述本產品如何使用,其他產品或公司的名稱可能會出現在本手冊 中,因此沒有侵權之意。

免責聲明:對於本檔可能之技術或編輯錯誤或遺漏;提供本檔、使用或操作本產品 而產生意外或關連性的損壞,**Promethean Ltd.** 恕不負責。

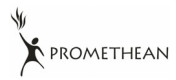

# 第1章 安全指示

設定及使用數字展台時,務必遵循下列安全指示:

- 1. 請勿將產品傾斜使用。
- 2. 請勿將數字展台置於不穩定的推車、臺面、或桌面上。
- 3. 請勿在水邊或熱源邊使用數字展台。
- 4. 僅使用廠商推薦的附屬裝置。
- 請使用數字展台所標示的電源類型,如不確定適用電源類型時,請洽您的經銷 商或當地電力公司。
- 6. 請將數字展台置於方便拔除插頭之處。
- 7. 操作插頭時,請務必遵循下列安全措施,以免產生火花或火災:
  - 插入插座前,請清除插頭上的灰塵。
  - 請將插頭插牢。
- 8. 切勿多個插頭共用牆上的插座、延長線、或多孔插座頭,以免造成火災或電擊。
- 9. 請勿將數字展台的電線置於容易踐踏之處,以免磨損或損壞電線或插頭。
- 清理前請將數字展台的電源插頭拔下,請用濕布清潔,切勿使用液體或噴霧式 清潔劑。
- 請勿堵塞數字展台外殼的溝槽或開孔,因其有通風及避免數字展台機過熱的功能。切勿將數字展台機置於沙發、地毯、或其他柔軟的表面上;除非有適當的通風裝置,切勿以嵌入方式安裝數字展台。
- 12. 切勿將異物塞入機殼溝槽內,請勿以液體濺濕數字展台。
- 除非使用手冊內特別指示,切勿自行操作本產品,開啓或移除外蓋可能產生危險電壓或其他危險,維修服務請洽合格服務人員。
- 14. 雷雨期間或長時間不用數字展台時,請將電源插頭拔下;請勿將數字展台或遙 控器置於震動或發熱的物體上,例如汽車等等。
- 15. 如有下列情形,請將數字展台機的電源插頭拔下,並洽合格服務人員進行維修服務:
  - 電源線或插頭磨損或損壞時。
  - 數字展台遭液體、雨、或水濺濕時。

#### <注意>:遙控器使用錯誤型號的電池可能產生故障,請依相關照指示丟棄舊電池。

■ 安全措施

#### 警告:為避免火災或電擊危險,切勿將本裝置暴露於雨中或濕氣中。

PROMETHEAN

本數字展台附有接地式交流電插頭,此安全裝置可確保插頭插入電源插座,切勿摒棄此安全裝置不用。

長時間未使用數字展台時,請將電源拔掉。

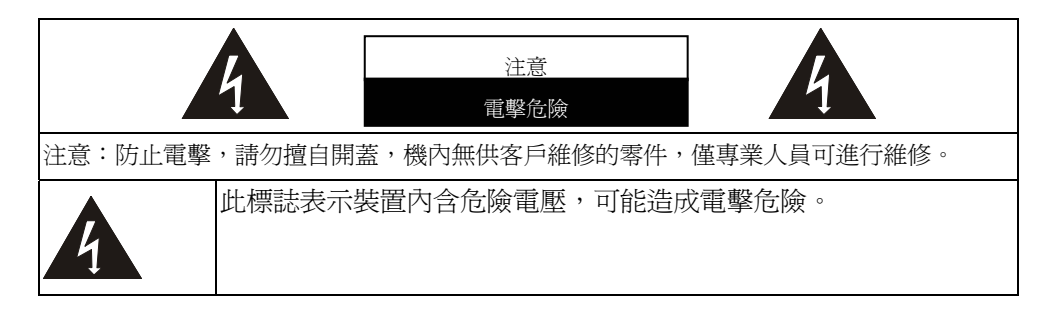

### ■ FCC 警告

本數字展台符合 FCC 規定第 15 條 J 款 A 級電腦裝置的限制,該等限制乃是針對操作於商用環境中的有害干擾所提供的合理保護措施。

### ■ EN55022 (CE 輻射) 警告

本產品適用於商業、工業、或教育環境,不適用於居住環境。

本裝置為 A 級產品,用於居住環境可能造成無線干擾,使用者可能需採取適當措施防止。一般適用於會議室、會客室、或大廳。

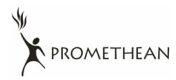

# 第2章配件清單

| AV322                                     | 快速操作手冊(多語系)           | 英文使用手册                 |
|-------------------------------------------|-----------------------|------------------------|
|                                           | Quick Reference Guide | (其它語系請至 CD 或網站取得)      |
| 軟體快速操作手冊<br>(多語系)                         | 光碟                    | 遙控器                    |
|                                           | $\bigcirc$            |                        |
| USB 線                                     | C-Video 線             | VGA 線                  |
| ecjii IIIIIIIIIIIIIIIIIIIIIIIIIIIIIIIIIII |                       |                        |
| 顯微鏡轉接頭                                    | 配件軟袋                  | 機器軟袋                   |
|                                           |                       |                        |
|                                           |                       | PROMITHEAN             |
| 電源線 (美規)                                  | 電源線 (英規)              | *ROMETHEAN<br>電源線 (歐規) |

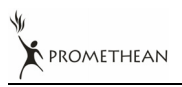

# 第3章 產品操作説明圖

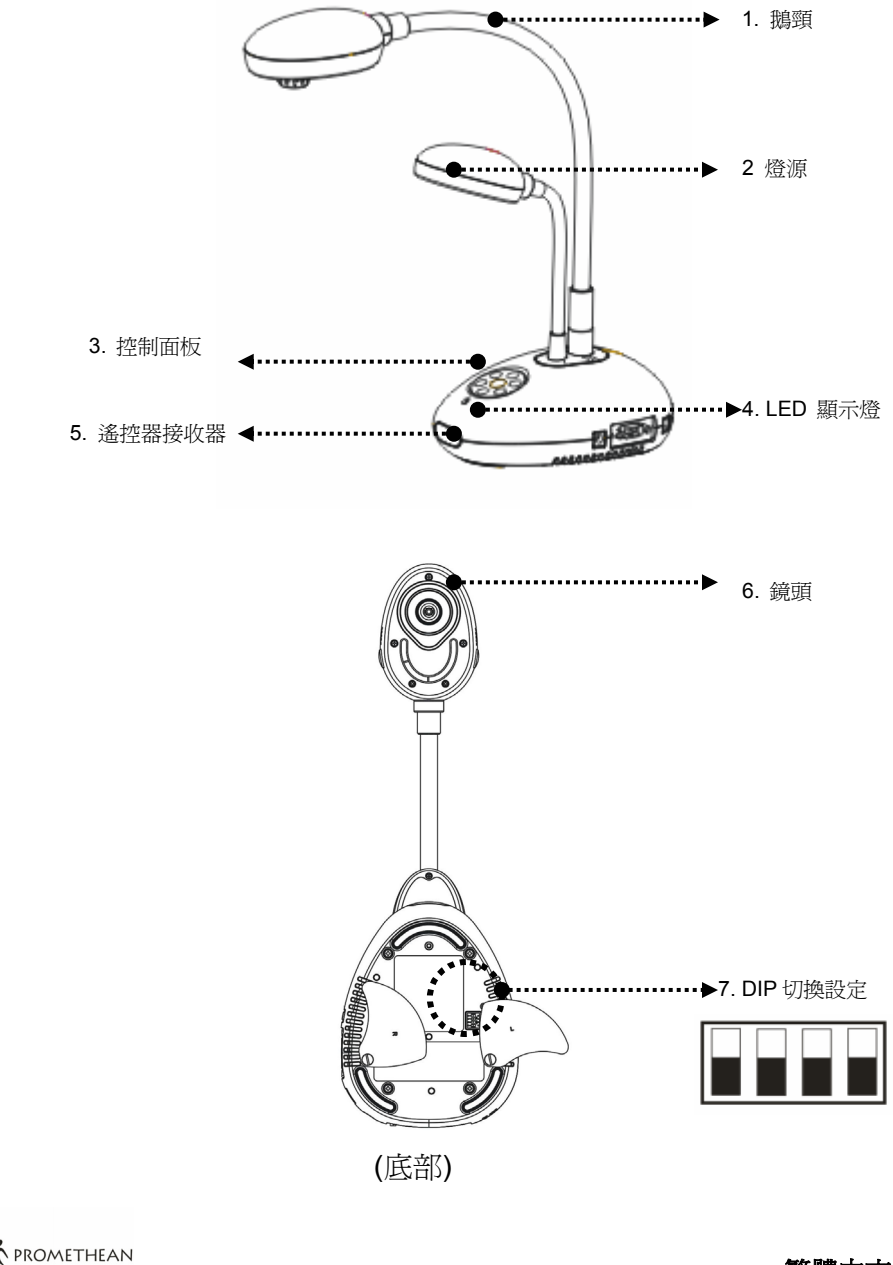

## 3.1 簡報者與文件相關位置

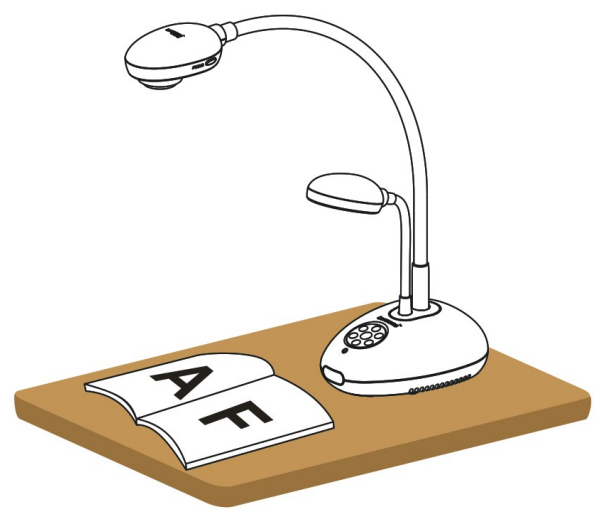

## 3.2 正確使用狀態

\*建議鏡頭至桌面的使用高度大約為 400 mm。

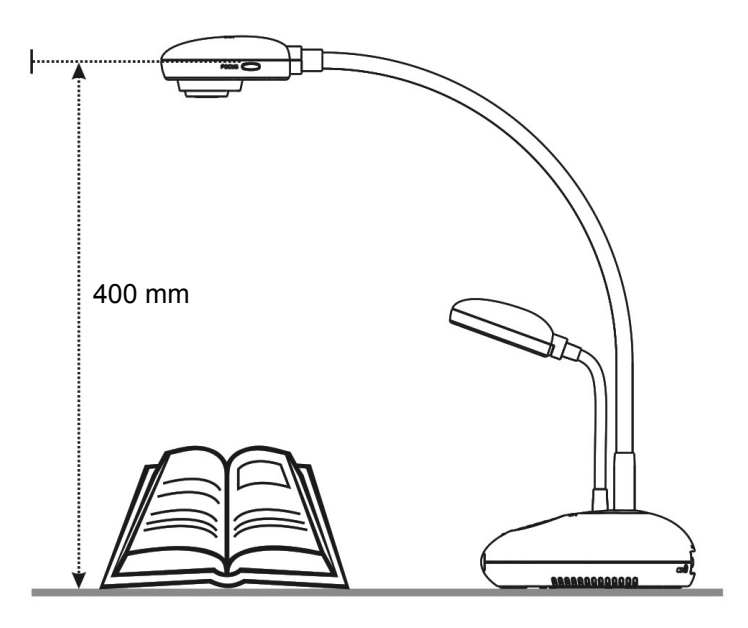

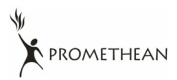

# 第4章 安裝與連接

## 4.1 系統連接圖

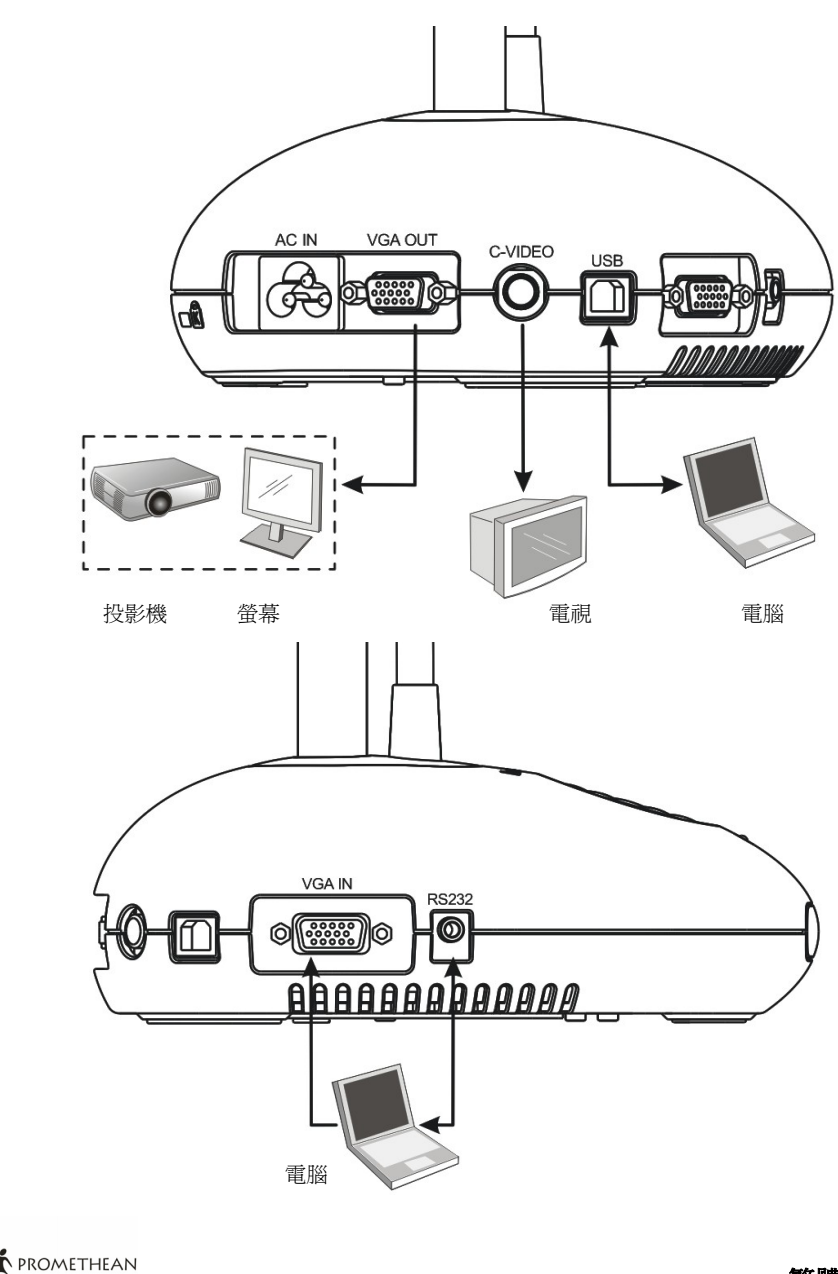

## 4.2 連接周邊設備

4.2.1 步驟 1: 連接電源

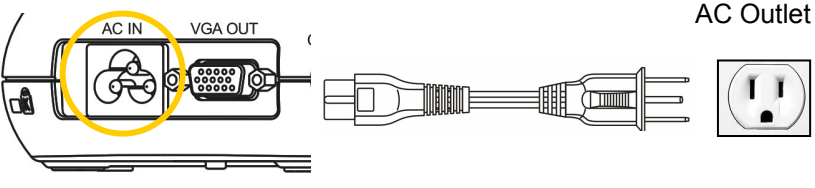

<注意>:電源線的外觀可能因國別不同。

#### 4.2.2 步驟 2: 連接周邊設備

> 若連接投影機或螢幕

●使用 VGA 線連接 AV322 的 VGA OUT 至投影機或螢幕之 VGA IN。

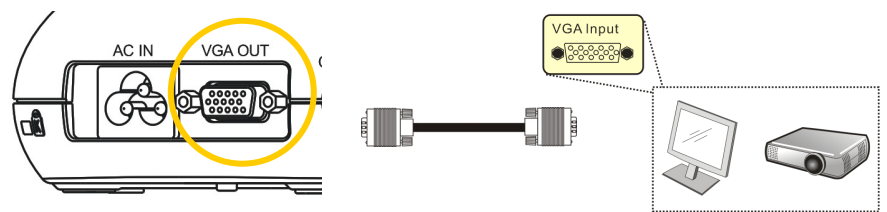

≻ 若連接電視 (TV)

1.使用 C-VIDEO 線連接 AV322 的 C-VIDEO 至電視 C-VIDEO。

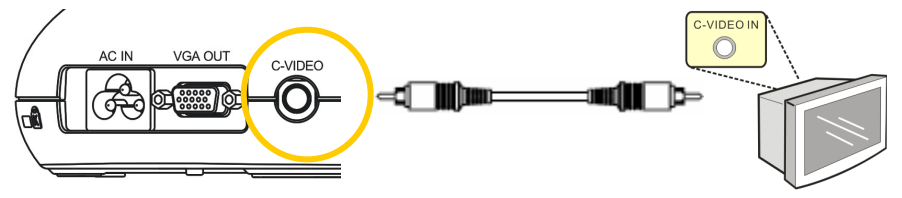

- 2.調整DIP切換設定
  - 若美國、台灣、巴拿馬、菲律賓、加拿大、智利、日本、韓國、墨西哥使用 NTSC 設

 ■若其它國家或地區使用 PAL 設定:

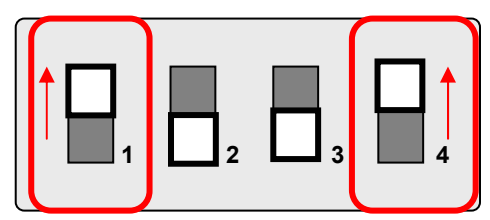

<注意>在 C-VIDEO 狀態下,部份機器上的面板及遙控器按鍵功能會無法使用。<<注意> C-VIDEO 與 VGA 無法同時支援,一旦啓用 C-VIDEO,即不支援 VGA OUT。

3.重新啓動AV322後DIP切換設定始可生效。

### ▶ 若連接電腦

1. 使用 USB 線: 連接 AV322 的 USB 至電腦的 USB,連接完成後,請安裝 軟體 ActiView™.

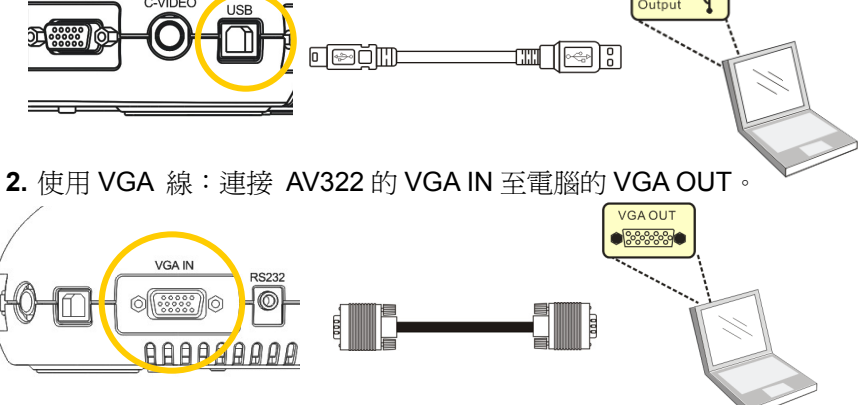

3. 使用 RS-232 轉接線 (選購):連接 AV322 的 RS232 至電腦的 RS-232, 可使用 R-S232 命令。

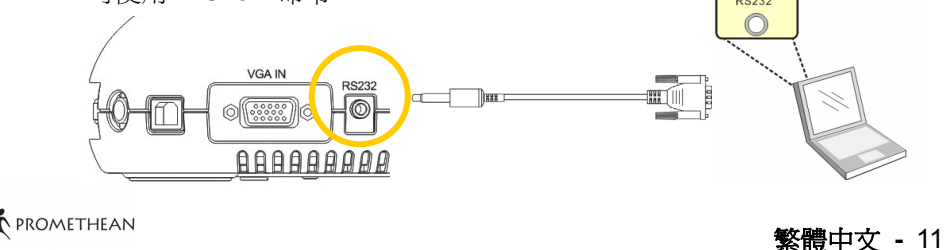

## 4.3 開始使用

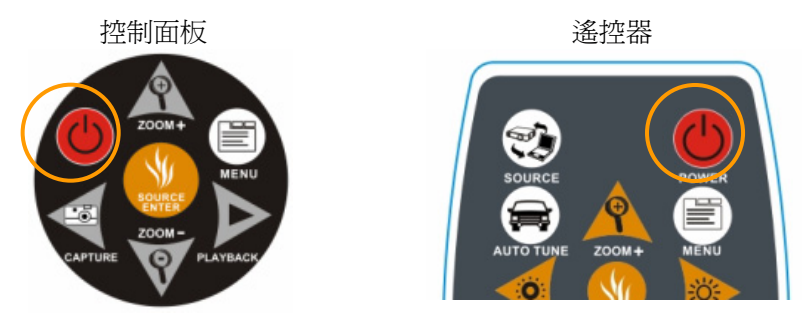

- 若使用遙控器請對準遙控器接收器,並按下電源按鈕。
- 打開電源後,燈源會自動亮起,機器上的LED顯示燈會快閃後持續亮燈,如果無亮燈請洽詢您的購買廠商。

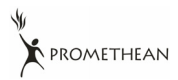

## 4.4 安裝驅動程式及應用軟體 ActiView

在電腦上安裝USB驅動程式及軟體ActiView,你可以使用以下功能:

- ▶ 控制 AV322。
- ▶ 擷取影像、錄影功能。
- ▶ 在影像上加註解、做記號,並且存下來。
- ▶ 支援全螢幕功能。

## 4.4.1 系統需求

| Windows XP                                                                                                    | Windows Vista                                                                                                    | MAC OS X<br>v10.4.10, v10.5                                                                                                    |
|----------------------------------------------------------------------------------------------------|----------------------------------------------------------------------------------------------------|----------------------------------------------------------------------------------------------------|
| <ul> <li>CPU: P4 1.8 GHz 及以上</li> <li>記憶體: 512MB</li> <li>顯示卡晶片: NVIDIA<br/>GeForce 6200, ATI<br/>Radeon X850, Intel<br/>GMX3000 以上</li> <li>Graphics Memory:<br/>256M Bytes 以上</li> <li>支援 DirectX 9.0c</li> <li>螢幕解析度:<br/>XGA(1024x768)或以上</li> <li>至少需求之硬碟空間::<br/>100MB</li> </ul> | <ul> <li>CPU: P4 2.0 GHz 及以上</li> <li>記憶體: 1GB</li> <li>顯示卡晶片: NVIDIA<br/>GeForce 6200, ATI<br/>Radeon X850, Intel<br/>GMX3000 以上</li> <li>Graphics Memory: 256M<br/>Bytes 以上</li> <li>支援 DirectX 9.0c</li> <li>螢幕解析度:<br/>XGA(1024x768) and 以上</li> <li>王少需求之硬碟空間::<br/>100MB</li> </ul> | <ul> <li>CPU: PowerPC G4<br/>866MHz 或 Intel<br/>Pentium® 1.83GHz<br/>Intel Core 2 Duo 處<br/>理器</li> <li>記憶體: 512MB</li> <li>1,024x768 螢幕解析<br/>度及 24 位元顯示色<br/>彩</li> <li>至少需求之硬碟空間:<br/>1GB</li> <li>QuickTime 7.4.5 以<br/>上</li> </ul> |

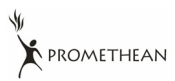

## 4.4.2 安裝步驟 (PC)

- 1. 請至網站下載軟體 ActiView
- 2. 連接USB,參考 第4章 安裝與連接 4.2.2 連接周邊設備之連接USB。
- 3. 打開 AV322 電源。
- 4. 啓動 ActiView 的安裝精靈。
- 5. 請按 [下一步] 跟著螢幕畫面執行安裝。

| ActiView - InstallShield Wi | zard 🛛 🕅                                                                                                    | ActiView - InstallShield Wizard                                                                                                    |
|-----------------------------|----------------------------------------------------------------------------------------------------|----------------------------------------------------------------------------------------------------|
| Activity installability in  | Velcome to the InstallShield Wizard for ActiView Welcome to the InstallShield Wizard or ActiView The InstalShield Wizard will instal ActiView or your computer. To continue, click Next. | Activited - Install the Program The wizard is ready to begin installation. Click Install to begin the installation. If you want to review or change any of your installation settings, click Back. Click Cancel to exit the wized InstallSheed                                                                                                    |
|                             | < <u>Rack Next&gt;</u> Cancel                                                                                                    | < Back Install Cancel                                                                                                    |
| ActiView - InstallShield Wi | zard                                                                                                    | ActiView - InstallShield Wizard                                                                                                    |
|                             | InstallShield Wizard Complete<br>The InstallShield Wizard has successfully installed ActiView.<br>Click Finish to exit the wizard.                                                       | License Agreement Please read the following license agreement carefully.  Luments Digital Optics Inc. Software License Agreement ATTENTION USE OF THE SOFTWARE IS SUBJECT TO THE LUMENS SOFTWARE LICENSE TEMPOS ST FORTH REI.DW. WITH Following License Temis govern you use of the accomparing Software unless you have a soprade within agreement with Lumen. 1. License Siam License Siam License License |
|                             | <back cancel<="" finish="" th=""><th>Cancel</th></back>                                                                                                    | Cancel                                                                                                    |

6. 安裝完畢後,請按[完成]重新啓動電腦。

| ActiView - InstallShield Wizard |                                                                                                    |  |  |  |
|---------------------------------|----------------------------------------------------------------------------------------------------|--|--|--|
|                                 | InstallShield Wizard Complete         The InstallShield Wizard has successfully installed ActiView.         Before you can use the program, you must restart your computer.         Image: The installed Activity of the installed Activity of the inst |  |  |  |
|                                 | <back cancel<="" finish="" th=""></back>                                                                                                    |  |  |  |

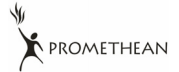

## 4.4.3 安裝步驟 (MAC)

- 1. 請至網站下載軟體 ActiView
- 2. 連接USB,參考 第4章 安裝與連接 4.2.2 連接周邊設備之連接USB。
- 3. 打開 AV322 電源。
- 4. 選擇 [ActiView] 執行安裝並跟著螢幕畫面完成安裝程序。

### 4.4.4 確定安裝完成 (PC)

1. 自電腦的作業系統桌面尋找 ActiView

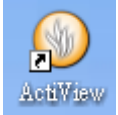

按二下即可開啓 ActiView™ 或者您也可以自電腦的程式集開啓,點選[開始]/[程式集]/[ActiView]。

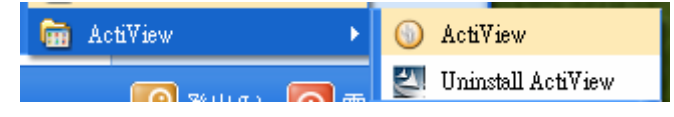

<說明>操作說明,請閱讀 ActiView 快速使用手冊。

### 4.4.5 確定安裝完成 (MAC)

1. 自電腦的 [Applications] 中找到 ActiView

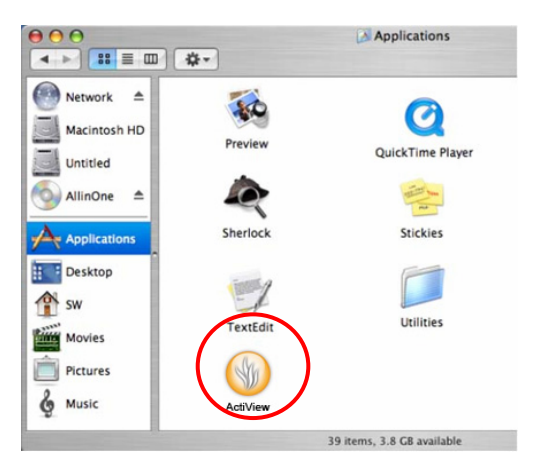

<說明>操作說明,請閱讀 ActiView 快速使用手冊。

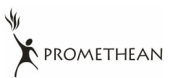

# 第5章DIP 切換設定

<注意>:所有 DIP 切換設定需重新啓動 AV322 後才可生效

## 5.1 連接投影機或螢幕時

5.1.1 WXGA輸出(出廠預設値):

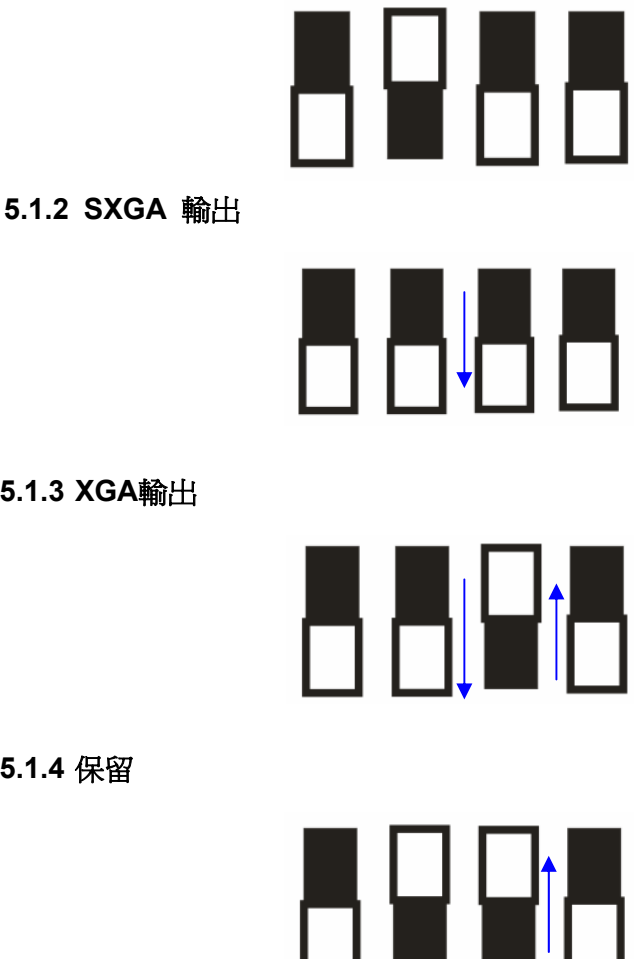

5.1.3 XGA輸出

5.1.4 保留

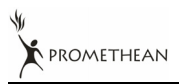

繁體中文 - 16

5.2.1 NTSC設定:美國、台灣、巴拿馬、菲律賓、加拿大、智利、日本、韓國、墨西哥使用

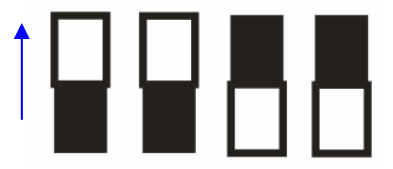

5.2.2 PAL設定:其它國家或地區使用

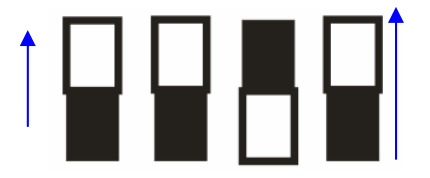

<說明>C-VIDEO 與 VGA 無法同時支援,一旦啓用 C-VIDEO,即不支援 VGA OUT。

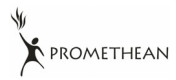

# 第 6 章 控制面板/遙控器按鍵與螢幕菜單介紹

## 6.1 控制面板/遙控器按鍵功能說明

#### <說明>以下依英文字母順序排列

| 名稱                      | 功能說明                                  | 操作方式      |
|-------------------------|---------------------------------------|-----------|
|                         | 開/關機。                                 | 遙控器/ 控制面板 |
| <b>≺,≻,</b> ∧, <b>∨</b> | 左、右、上、下鍵選擇所需功能。                       | 遙控器/ 控制面板 |
| AF                      | 自動對焦。                                 | 鏡頭兩側      |
| AUTO TUNE               | 自動調整影像的最佳亮度及焦距。                       | 遙控器       |
| BRT+/-                  | 調整影像亮度。                               | 遙控器       |
| CAPTURE                 | 擴取影像至內建記憶卡。                           | 遙控器/控制面板  |
| DELETE                  | 刪除內建記憶卡中的影像。                          | 遙控器       |
| ENTER                   | 進入/執行功能選項。                            | 遙控器/ 控制面板 |
| FREEZE                  | 凍結影像,將目前影像暫停於螢幕<br>上,再按一次解除。          | 遙控器       |
| MENU                    | 開啓螢幕菜單/跳離菜單。                          | 遙控器/ 控制面板 |
| PAN                     | 切換即時影像的局部頁面。                          | 遙控器       |
| PBP                     | 影像比對(比較即時影像與儲存影像)。                    | 遙控器       |
| PLAYBACK                | 播放已擷取的影像。                             | 遙控器/ 控制面板 |
| ROTATE                  | 畫面旋轉 0°/90°/180°/270°                 | 遙控器       |
| SLIDE SHOW              | 以投影片模式播放或內建記憶卡中的<br>圖片。               | 遙控器       |
| SOURCE                  | 切換不同的影像來源:<br>1. 即時影像(預設値)。<br>2. 電腦。 | 遙控器/控制面板  |
| ZOOM +/-                | 放大及縮小影像。                              | 遙控器/ 控制面板 |

## 6.2 螢幕菜單

<說明>使用遙控器或控制面板按[MENU],叫出螢幕菜單;預設值用底線粗體表示。

| 第一層<br>主項次        | 第二層<br>次項次           | 第三層<br>調整値                                  | 功能說明                            |
|-------------------|----------------------|---------------------------------------------|---------------------------------|
| Display Auto Tune |                      | Enter                                       | 按下[ENTER]自動調整影像的<br>最佳亮度及焦距。    |
|                   | Focus                | 0~Max                                       | 左右鍵調整焦距。                        |
|                   | Mode                 | Normal/Slide/Film/Mi<br>croscope            | 左右鍵選擇影像模式。                      |
|                   | Photo/Text           | <u>Photo</u> /Text/Gray                     | 左右鍵選擇 圖片/文字/灰階<br>模式            |
|                   | РВР                  | Enter                                       | 按下[ENTER]執行圖片比對模式               |
|                   | PAN                  | ON / <u>OFF</u>                             | 左右鍵選擇切換即時影像的局<br>部頁面            |
|                   | Rotate               | <u>0°</u> /90°/180°/270°                    | 左右鍵旋轉畫面                         |
| Storage           | Slide Show           | Enter                                       | 按下[ENTER]以投影片模式播放內建記憶卡中的圖片      |
|                   | Slide Show<br>Effect | Off/Shutter/Right/Do<br>wn/Side/Open        | 左右鍵選擇影像換頁模式。                    |
|                   | Delay                | <u>1 Sec</u> /3 Sec/5 Sec/10<br>Sec/ Manual | 左右鍵選擇影像換頁時間。(選擇 Manual 可使用手動切換) |
|                   | Delete All           | Yes/ <u>No</u>                              | 左右鍵選擇,再按[ENTER]確認,執行刪除圖片。       |
|                   | Format               | Yes/ <u>No</u>                              | 左右鍵選擇,格式化。                      |
|                   | Auto Erase           | ON/ <b>OFF</b>                              | 左右鍵選擇開關自動刪除,關機時會自動刪除已儲存的影像。     |
| Setting           | USB                  | Camera/Storage                              | 左右雜選擇 USB 傳齡模式。                 |
|                   | Transfer             | Device                                      |                                 |
|                   | Lamp                 | <u>ON</u> /OFF                              | 左右鍵選擇開關燈源                       |
|                   | AE                   | <u>ON</u> /OFF                              | 左右鍵選擇開關 AE                      |
|                   | AWB                  | Enter                                       | 按下[ENTER],立即執行 AWB              |
|                   | Niaht                | ON /OFF                                     | <br>                            |

**PROMETHEAN** 

繁體中文 - 19

|         | Vision             |                                                                                                    |                                            |
|---------|--------------------|----------------------------------------------------------------------------------------------------|--------------------------------------------|
|         | Noise<br>Reduction | ON / <u>OFF</u>                                                                                                    | 左右鍵選擇開關降低雜訊功能                              |
| Advance | Language           | English/简中<br>/Deutsch/Français/Es<br>pañol/Русский/Nederl<br>ands/Suomi/Polski/Ita<br>liano/ Português /<br>Português-Br. /<br>Svenska /Dansk/<br>عربي | 左右鍵選擇語言,移動到選項時<br>動作                       |
|         | Preset<br>Load     | Yes/ <u>No</u>                                                                                                    | 依目前的影像模式,讀取其設定<br>值。左右鍵選擇,再按[ENTER]<br>確認。 |
|         | Preset<br>Save     | Yes/ <u>No</u>                                                                                                    | 依目前的影像模式,儲存其設定<br>值。左右鍵選擇,再按[ENTER]<br>確認。 |
|         | Factory<br>Reset   | Yes/ <u>No</u>                                                                                                    | 左右鍵選擇,再按[ENTER]確認,立即恢復出廠預設值操作。             |

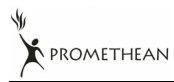

# 第7章常用功能説明

## 7.1 我要切換影像來源

影像來源的預設值是**即時影像**,要改變設定請在遙控器或控制面板按 [SOURCE], AV322 會在以下模式輪流切換:

- 1. 即時影像(預設値)。
- 2. 電腦。

## 7.2 我要讓文字更清晰/圖片色彩層次豐富

[Photo/Text/Gray] 的預設值是 Photo (圖片模式)

●[Photo](預設値):適用於彩色圖片與圖文混合文件,可讓色彩豐富。

- ●[Text]:適用於純文字文件,可讓文字更清晰。
- ●[Gray]:適用於灰階或黑白圖片。

要改變設定可以使用遙控器或控制面板:

- 1. 按 [MENU] 進入螢幕菜單。
- 2. 按 [▶] 或 [◀] 選取要 [Display]。
- 3. 按 [▼] 選 [Photo/Text/Gray]。(請參考上一章說明做最好的選擇)。
- 4. 按 [▶]或 [◀] 選擇 [Photo/Text/Gray] 。
- 5. 按 [MENU] 離開。

## 7.3 我要放大/縮小

- 1. 使用遙控器或控制面板按 [ZOOM +] 放大影像。
- 2. 使用遙控器或控制面板按 [ZOOM -] 縮小影像。

## 7.4 我要自動對焦

1. 使用控制面板按鏡頭右側上的 [FOCUS] 自動對焦按鈕。

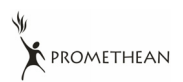

## 7.5 我要調整亮度

- 1. 使用遙控器或控制面板按 [BRT +] 調亮。
- 2. 使用遙控器或控制面板按 [BRT -] 調暗。

## 7.6 我要開關燈源

#### 使用**遙控器**或控制面板:

- 1. 按 [MENU] 進入螢幕菜單。
- 2. 按 [▶] 或 [◀] 選取要 [Setting]。
- 3. 按 [▼] 選 [Lamp]。
- 4. 按 [▶] 或 [◀] 調整 [ON] / [OFF]。
- 5. 按 [MENU] 離開。

## 7.7 我要自動調整影像的最佳亮度及焦距

#### 若使用遙控器:

1. 按 [AUTO TUNE] 調整影像的最佳亮度及焦距。

#### 若使用控制面板:

- 1. 按 [MENU] 進入螢幕菜單。
- 2. 按 [▶] 或 [◀] 選取要 [Display] 。
- 3. 按 [▼] 選 [Auto Tune] 。
- 4. 按 [ENTER]。
- 5. 按 [MENU] 離開。

## 7.8 我要凍結影像

1. 使用遙控器按 [FREEZE],將目前影像暫停於螢幕上,再按一次解除。

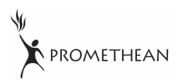

<u> 繁體中文 - 22</u>

## 7.9 我要擷取影像

1. 使用遙控器或控制面板按 [CAPTURE] 擷取影像並儲存。

## 7.10 我要瀏覽已擷取的影像

- 1. 使用遙控器或控制面板按 [PLAYBACK],顯示所有已擷取的影像縮圖。
- 2. 按 [▲] 或 [▼] 或 [▲] 或 [▶] 選取要瀏覽的縮圖。
- 3. 按 [ENTER] 全螢幕顯示影像。
- 4. 按 [▶] 或 [◀] 觀看上下張影像。
- 5. 按 [PLAYBACK] 離開。
- 6. 按 [MENU] 離開。

## 7.11 我要刪除已擷取的影像

#### 若使用遙控器:

- 1. 按 [PLAYBACK]。
- 2. 按 [▲] 或 [▼] 或 [▲] 或 [▶] 選取要刪除的縮圖。
- 3. 按 [DELETE] 刪除檔案。
- 4. 按 [MENU] 離開。

#### 若使用控制面板:

- 1. 按 [MENU] 進入螢幕菜單。
- 2. 按 [▶] 或 [◀] 選取要 [Storage] 。
- 3. 按 [▼] 選 [Delete All]
- 4. 按 [▶] 或 [◀] 選取 [Yes]。
- 5. 按 [ENTER]。
- 6. 按 [MENU] 離開。

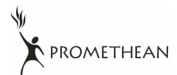

<u>繁體中文 - 23</u>

## 7.12我要設定關機自動刪除己儲存的影像(Auto Erase)

#### 使用遙控器或控制面板:

- 1. 按 [MENU] 進入螢幕菜單。
- 2. 按 [▶] 或 [◄] 至 [Storage] 選單。
- 3. 按 [▲] 或 [▼] 至 [Auto Erase]。
- 4. 按 [▶] 或 [◀] 選 [ON]。
- 5. 按 [MENU] 離開。

### 7.13我要切換即時影像的局部頁面 (PAN)

<注意>在顯微鏡影像模式下無法使用此功能;執行此功能後,[ZOOM +/-]也 無法同時使用。

若使用遙控器:

- 1. 使用遙控器按 [PAN] 局部放大即時影像。
- 2. 按 [▲] 或 [▼] 或 [▲] 或 [▶] 移動觀看局部放大的影像。
- 3. 按 [PAN] 離開局部放大模式。

#### 若使用控制面板

- 1. 按 [MENU] 進入螢幕菜單。
- 2. 按 [▶] 或 [◀] 選至 [Display] 選單。
- 3. 按 [▼] 選至 [PAN]。
- 4. 按 [▶] 或 [◀] 選 [ON]。
- 5. 按 [MENU] 離開。

6. 按 [▲] 或 [▼] 或 [▲] 或 [▶] 移動觀看局部放大的影像。

## 7.14 我要放映投影片(Slide Show)

#### 7.14.1 設定要播放的特效:

- 1. 使用遙控器或控制面板按 [MENU] 進入螢幕菜單。
- 2. 按 [▶] 或 [◀] 選至 [Storage]選單。
- 3. 按 [▼] 至 [Slide Show Effect]。

PROMETHEAN

4. 按 [▶] 或 [▲] 選擇影像換頁模式[Off/Shutter/Right/Down/Side/Open]

5. 按 [MENU] 離開。

### 7.14.2 設定播放時間

- 1. 使用遙控器或控制面板按 [MENU] 進入螢幕菜單。
- 2. 按 [▶] 或 [◀] 選至 [Storage] 選單。
- 3. 按 [▼ 至 [Delay]。
- 4. 按 [▶] 或 [◀] 選擇影像換頁時間 [1 Sec/3 Sec/5 Sec/10 Sec/ Manual]。
- 5. 按 [MENU] 離開。

#### 7.14.3 執行 / 暫停 / 停止 播放影像

# <注意>單張超過 8MB 以上不能播放,在播放時可使用 [ROTATE]功能,使影像翻轉。

若使用遙控器:

- 1. 按 [SLIDE SHOW] 開始播放。
- 2. 按 [ENTER] 暫停播放。
- 3. 再按一次 [ENTER] 繼續播放。
- 4. 再按一次 [SLIDE SHOW] 停止播放。

#### 若使用控制面板

- 1. 按 [MENU] 進入螢幕菜單。
- 2. 按 [▶] 或 [◀] 選至 [Storage] 選單。
- 3. 按 [▼] 至 [Slide Show]。
- 4. 按 [ENTER] 執行播放。
- 5. 按 [ENTER] 可暫停播放。
- 6. 再按一次 [ENTER] 繼續播放。
- 7. 若要停止播放,重覆執行第1項至第4項步驟。

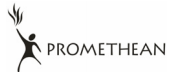

## 7.15我要影像比對(比較即時影像與儲存影像(PBP))

此功能會將即時影像與儲存影像,做左右二邊相互比較、對照。

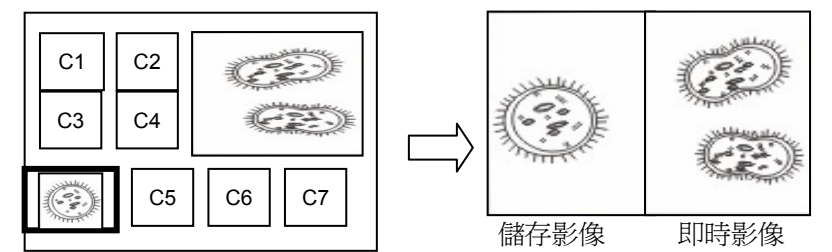

#### 若使用遙控器:

- 1. 按 [PBP] 進入選圖畫面。
- 2. 按 [▲] 或 [▼] 或 [▲] 或 [▶] 選擇要做比較的圖檔。
- 3. 按 [ENTER] 執行影像比對。
- 4. 按 [ENTER] 切換選取影像(儲存影像/即時影像)。
- 5. 按 [▶] 或 [◀] 左右移動影像(只對選取的影像)。
- 6. 按 [ZOOM+ / -] 可縮小或放大即時影像。
- 7. 按 [PBP] 回到儲存影像畫面。
- 8. 按 [MENU] 離開。

#### 若使用控制面板

- 1. 按 [MENU] 進入螢幕菜單。
- 2. 按 [▶] 或 [◀] 選至 [Display] 選單。
- 3. 按 [▼] 選至 [PBP]。
- 4. 按 [ENTER] 進入 PBP 選圖畫面。
- 5. 按 [▲] 或 [▼] 或 [▲] 或 [▶] 選擇要做比較的圖檔。
- 6. 按 [ENTER] 執行影像比對。
- 7. 按 [▶] 或 [◀] 左右移動影像(只對選取的影像)。
- 8. 按 [ZOOM+ / -] 可縮小或放大即時影像。
- 9. 按 [PBP] 回到儲存影像畫面。
- 10. 按 [MENU] 離開。

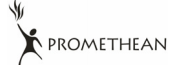

## 7.16我要恢復出廠預設値(Factory Reset)

#### 使用遙控器或控制面板:

- 1. 使用遙控器或控制面板按 [MENU] 進入螢幕菜單。
- 2. 按 [▶] 或 [◄] 選至 [Advance] 選單。
- 3. 按 [▼] 選至 [Factory Reset]。
- 4. 按 [▶] 或 [◀] 選 [Yes]。
- 5. 按 [ENTER] 執行。

## 7.17與電腦連結相關

與電腦連結,請務必先完成USB線連接及安裝驅動程式,請參考本手冊之第 4章 安裝與連接 4.2.2 連接周邊設備 4.4 安裝驅動程式及應用軟體 <u>ActiView</u>

### 7.17.1 我要在微軟小畫家插入圖片

1. 在小畫家中點選 [檔案/從掃描器或照相機],如下左圖。

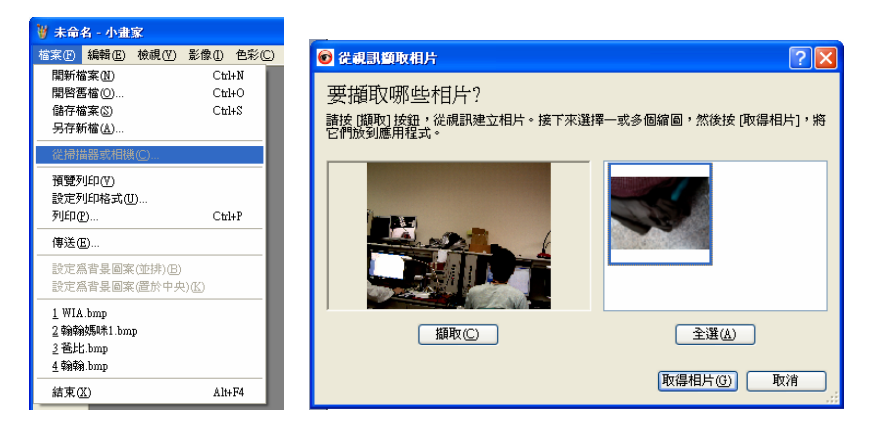

2. 點選 [取得相片] 即完成,如上右圖。

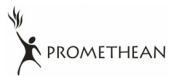

### 7.17.2 我要在MS-Word插入圖片

1. 在MS-Word中點選 [插入/圖片/從掃描器或照相機]。

| 🔟 08 DC260-M-TC-071220.doc - Microsoft Word |   |            |                       |  |  |  |  |
|---------------------------------------------|---|------------|-----------------------|--|--|--|--|
| 檔案 E) 編輯 E) 檢視 (V)                          | 插 | 入① 格式(0)   | _工具(11) 表格(≜) 視窗(₩) 診 |  |  |  |  |
| D 🚅 🖩 🔒 🗞 🎒 🗟                               |   | 頁碼(U)      | 🔁 🝼 🗠 🖓 – 🖓 – 🖓 –     |  |  |  |  |
| 👍 SUB3 字元 🔸 Arial                           |   | 符號(2)      | BIU-AAX-              |  |  |  |  |
| 顯示完稿變夏 - 顯示③ - 🕘                            |   | 參照(№) ▶    | a • 🏠 🖪 . 🖉 🥔 —       |  |  |  |  |
|                                             |   | 圖片(P) ▶    | 🔜 従檔案(F)              |  |  |  |  |
|                                             |   | ×          | 👼 従掃描器或照相機(3)         |  |  |  |  |
|                                             | 2 | <u>۵</u> , | ¥                     |  |  |  |  |

2. 選擇裝置 [Visual Presenter V2] 及點選 [自訂插入]。

| Visual Presenter V2            |                       |
|--------------------------------|-----------------------|
|                                |                       |
| Resolution: 💿 Web Qu           | ality O Print Quality |
| Add Pictures to Clip Organizer |                       |

3. 點選 [取得相片] 即完成。

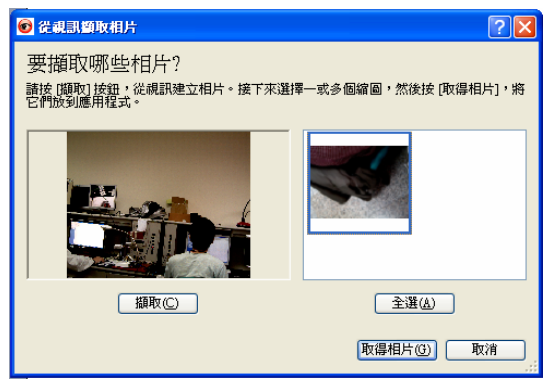

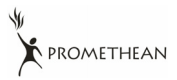

### 7.17.3 我要改變AV322 設定,然後擷取圖片在MS-Word

1.在 MS-Word 中點選 [插入/圖片/從掃描器或照相機]。

| 🖻 08 DC260-M-TC-071220.doc - Microsoft Word |           |                       |  |  |  |  |  |
|---------------------------------------------|-----------|-----------------------|--|--|--|--|--|
| 檔案E) 編輯E) 檢視(V)                             | 插入① 格式(0) | _工具(II) 表格(Δ) 視窗(₩) 訴 |  |  |  |  |  |
| D 🛩 🖩 🔒 🗞 🏼 🖨 📐                             | 頁碼(U)     | 🛍 🝼 🗠 • 🗠 • 🍓 🛃 🛙     |  |  |  |  |  |
| 🗛 SUB3 字元 🔸 Arial                           | 符號(2)     | BIU-AAX-              |  |  |  |  |  |
| 顯示完稿變夏▼顯示③▼ 会                               | 参照(N) ▶   | a • 🏷 🖪 . 刘 🥢 —       |  |  |  |  |  |
|                                             | 圖片(12) ▶  | 🔜 従檔案(F)              |  |  |  |  |  |
|                                             | ×         | 👼 従掃描器或照相機③…          |  |  |  |  |  |
|                                             | 2 2 4 ·   | ¥                     |  |  |  |  |  |

2. 選擇裝置 [Visual Presenter V2 TWAIN] 及點選 [自訂插入]。

| Visual Presenter V2 TWAIN           Resolution: <u>Web</u> Quality <u>Print</u> Quality            Add Pictures to Clip Organizer <u>A</u> dd Pictures to Clip Organizer | <u>D</u> evice   |                       |                 |   |
|----------------------------------------------------------------------------------------------------|------------------|-----------------------|-----------------|---|
| Resolution: <ul> <li>Web Quality</li> <li>Print Quality</li> <li>Add Pictures to Clip Organizer</li> </ul>                                                               | Visual Presenter | V2 TWAIN              |                 | ~ |
| Add Pictures to Clip Organizer                                                                                                    | Resolution:      | ⊙ <u>W</u> eb Quality | O Print Quality |   |
|                                                                                                    | Add Pictures     | to Clip Organizer     |                 |   |

3. 跳出即時影像的視窗,如下圖:

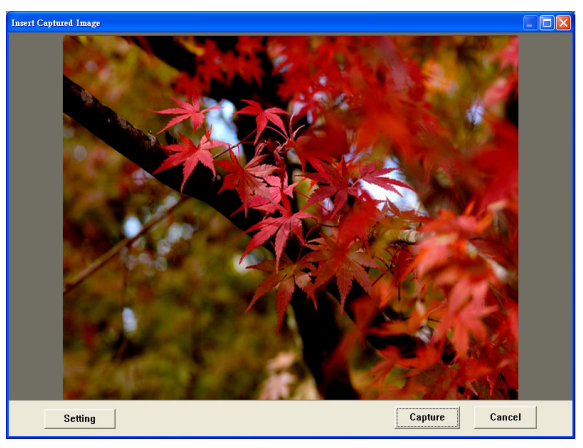

4.按[Setting]:跳出Camera Settings視窗,可調整即時影像,按鍵使用方法同遙控器及機身上的控制面板,請參考第6章控制面板/遙控器按鍵 與螢幕菜單介紹。

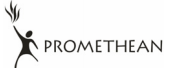

- 6.按 [Cancel] 離開。

### 7.17.4 我要設定AV322 為Skype網路攝影機

AV322 可作為網路通訊軟體如Skype或MSN的網路攝影機使用,以下操作以Skype為例:

- 1. 開啓Skype進入 [功能] 中的 [設定選項]。
- 2. 選擇 [視訊設定],設定當我在通話中 [自動打開視訊] 及選擇網路攝影機 [Visual Presenter V2],如下圖。

| 😒 Skype <sup>w</sup> - Options |                                           |                                                        |
|--------------------------------|-------------------------------------------|--------------------------------------------------------|
| General                        | Video Settings: set up your webcam        |                                                        |
| General Settings               | Foable Skype Video                        |                                                        |
| Audio Settings                 | Start my video automatically when I am in | a cal                                                  |
| Sounds                         | Select webcam:<br>Visual Presenter        |                                                        |
| Video Settings                 | webcain Settings                          |                                                        |
| Privacy                        |                                           | Take a video snapshot                                  |
| Notifications                  | Automatically receive video from          | Show that I have video to<br>people in my Contact List |
|                                | only people in my Contact List            | O no one                                               |

開始撥號給連絡人,雙方接通後,Skype會出現視訊畫面。

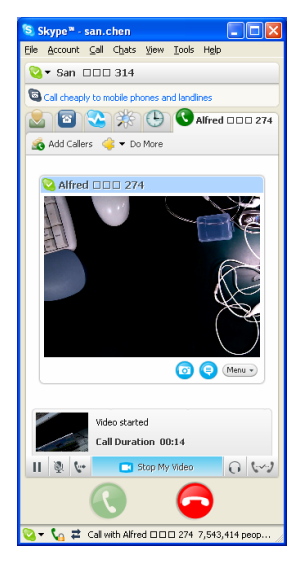

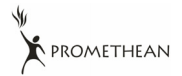

## 7.17.5 我要將AV322 當成PC Camera (PC攝影機)

1. 進到我的電腦後,點選 [Visual Presenter V2] 後開啓即時畫面。

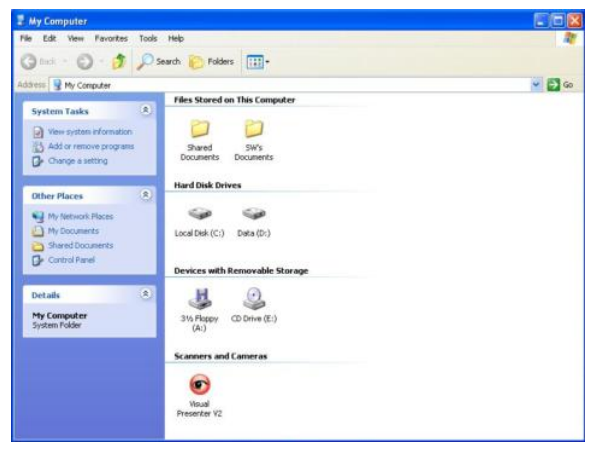

## 7.17.6 我要連接互動式電子白板

與 Promethean 的互動式電子白板搭配使用,請至 Promethean 網站 下載相關快速參考手冊。

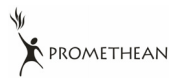

## 第8章 連接顯微鏡

1 使用配件中的**顯微鏡轉接頭**安裝於顯微鏡

<注意>顯微鏡轉接頭配件適用於目視鏡尺寸約 Ø28.4mm。

2 將 AV322 鏡頭與**顯微鏡轉接頭**接合

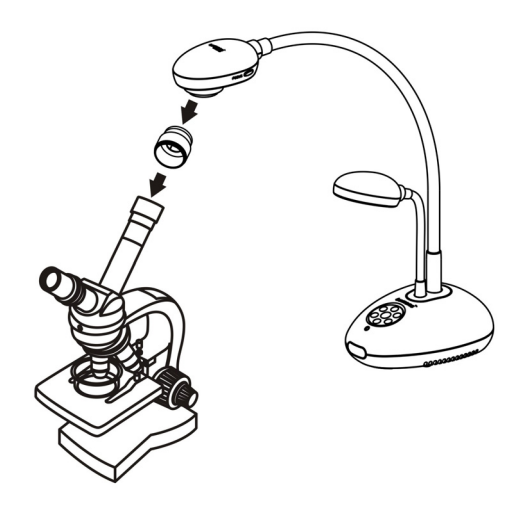

- 3 選擇顯微鏡模式
  - 3.1. 若使用**控制面板**或**遙控器**

3.1.1. 按 [MENU] 進入螢幕菜單。 3.1.2. 按 [▶] 或 [◀] 選至 [Display]。 3.1.3. 按 [▼] 選 [Mode]。

- 3.1.4. 按 [▶] 或 [◀] 選至 [Microscope]。
- 4 若畫面不清楚

4.1. 請調整顯微鏡對焦

4.2. 請按 AV322 鏡頭兩側的 [FOCUS] 鍵,執行自動對焦

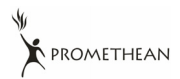

# 第9章常見問題排除

本章說明使用 AV322 時常遭遇的問題,提供建議解決方案,仍無法解決問題時,請 洽經銷商或服務中心。

| 編   | 問題               | 解決方法                                   |  |
|-----|------------------|----------------------------------------|--|
| 5N. |                  |                                        |  |
| 1   | 開機無電源            | 請確認有無插入電源線。                            |  |
| 2   | AV322 無影像輸出      | 1. 檢查電源。                               |  |
|     |                  | 2. 檢查接線,參考本手冊 <u>第4章 安裝與連接 4.2.2 連</u> |  |
|     |                  | 接周邊設備。                                 |  |
|     |                  | 3. 檢查訊號源[Source],參考本手冊 第7章 常用功能        |  |
|     |                  | <u>說明7.1 我要切換影像來源。</u>                 |  |
|     |                  | 4. 檢查投影機的來源設定,參考投影機使用手冊。               |  |
|     |                  | 5. 檢查DIP切換設定是否正確,相關設定請參考本手冊            |  |
|     |                  | <u>第5章 DIP 切換設定。</u>                   |  |
| 3   | 無法對焦             | 可能與文件太近,按遙控器或控制面板 [ZOOM -] 或拉          |  |
|     |                  | 開鏡頭與文件的距離,之後再按鏡頭右側上的                   |  |
|     |                  | [FOCUS] 自動對焦按鈕。                        |  |
| 4   | 影像被切邊            | 檢查投影機的 Auto Image,請參考投影機使用手冊           |  |
| 5   | Visual Presenter | Visual Presenter V2、ActiView 及其它應用程式無法 |  |
|     | V2、ActiView 及其   | 同時使用,一次只能開啓一個應用程式。請關閉已開啓               |  |
|     | 它應用程式無法同時        | 的應用程式,再開啓欲使用的應用程式。                     |  |
|     | 使用               |                                        |  |

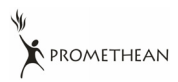

繁體中文 - 33